## JW コンピュータリンク イーサネットドライバ

| 1 | システム構成          | 3 |
|---|-----------------|---|
| 2 | 接続機器の選択         | 5 |
| 3 | 通信設定例           | 6 |
| 4 | 設定項目            |   |
| 5 | 使用可能デバイス        |   |
| 6 | デバイスコードとアドレスコード |   |
| 7 | エラーメッセージ        |   |

はじめに

本書は表示器と接続機器(対象 PLC)を接続する方法について説明します。 本書では接続方法を以下の順に説明します。

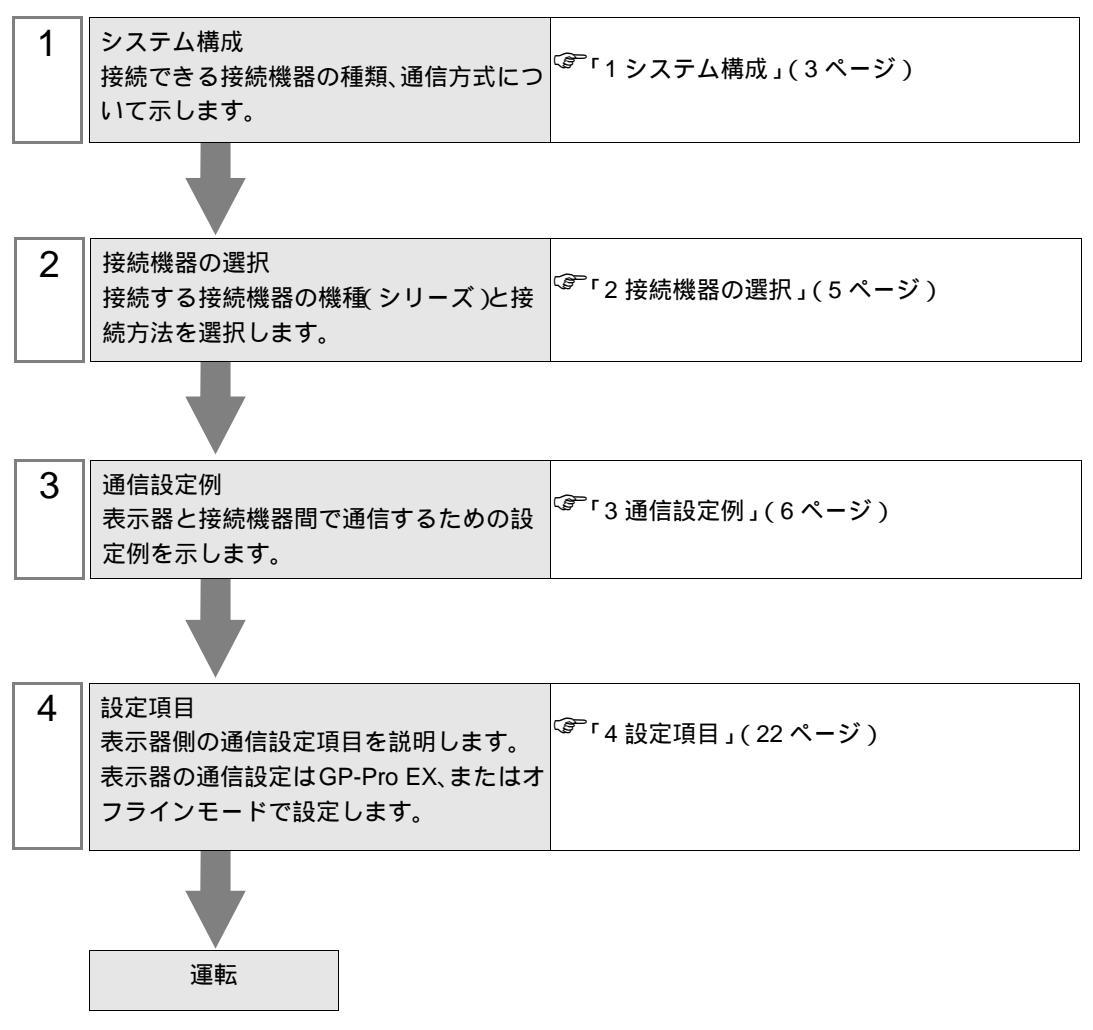

## 1 システム構成

| シリーズ名              | CPU                                              | リンク I/F              | 通信方式         | 設定例               |
|--------------------|--------------------------------------------------|----------------------|--------------|-------------------|
|                    | JW-311CU                                         |                      | イーサネット (UDP) | 設定例 1<br>(6ページ)   |
|                    | JW-312CU                                         |                      | イーサネット (TCP) | 設定例 2<br>(8ページ)   |
|                    | JW-321CU<br>JW-322CU                             |                      | イーサネット (UDP) | 設定例 3<br>(10ページ)  |
| JW300 <sup>1</sup> |                                                  | JW-251CM<br>JW-255CM | イーサネット (TCP) | 設定例 4<br>(12 ページ) |
|                    | JW-331CU<br>JW-332CU<br>JW-341CU                 |                      | イーサネット (UDP) | 設定例 5<br>(14 ページ) |
|                    | JW-342CU<br>JW-352CU<br>JW-362CU                 |                      | イーサネット (TCP) | 設定例 6<br>(16ページ)  |
| JW30H              | JW-31CUH1<br>JW-32CUH1<br>JW-32CUM1              | JW-25TCM<br>JW-255CM | イーサネット (UDP) | 設定例 7<br>(18 ページ) |
|                    | JW-32CUM2<br>JW-33CUH1<br>JW-33CUH2<br>JW-33CUH3 |                      | イーサネット (TCP) | 設定例 8<br>(20ページ)  |

シャープ MS 製接続機器と表示器を接続する場合のシステム構成を示します。

1 JW300 に対応したイーサネットユニットが使用できます。JW300 対応品にはユニット前面に 「300」マークがあります。詳しくは接続機器のメーカーに問い合わせてください。

#### ■ 接続構成

[1:1の場合]

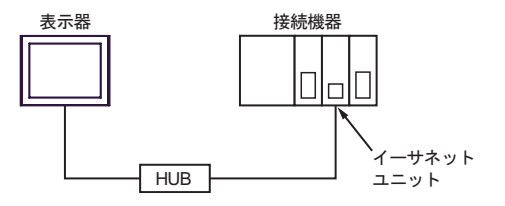

[1:nの場合]

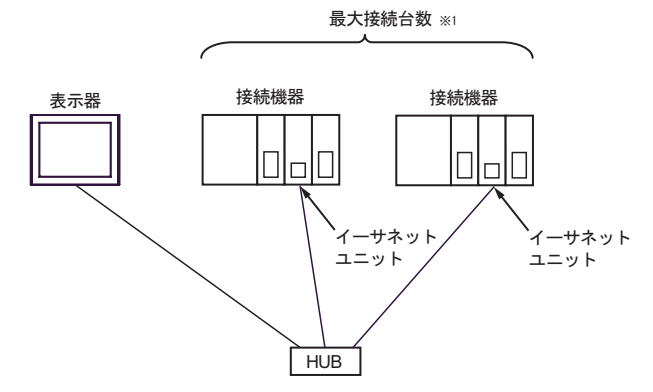

※1 接続機器はUDPで32台まで、TCPで16台まで同時接続できます。

[n:1の場合]

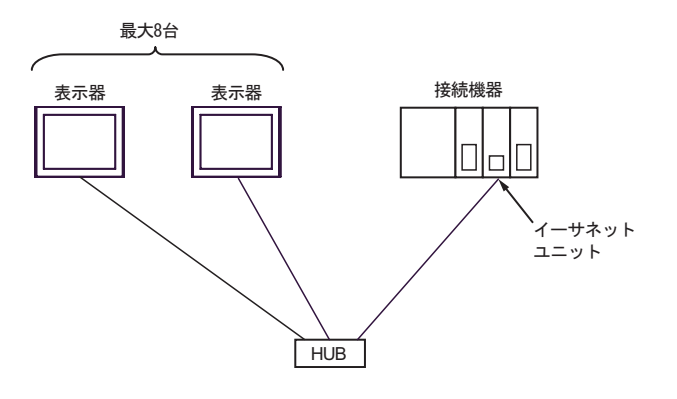

[n:mの場合]

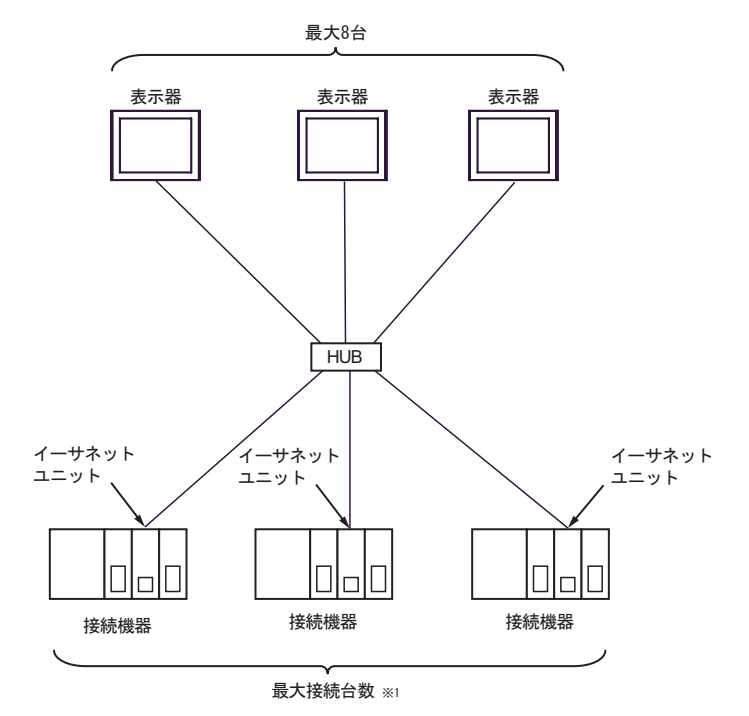

※1 接続機器はUDPで32台まで、TCPで16台まで同時接続できます。

## 2 接続機器の選択

表示器と接続する接続機器を選択します。

| 🏄 プロジェクトファイルの新規作 | БŜ              |            |          |           | ×               |
|------------------|-----------------|------------|----------|-----------|-----------------|
| G2-2co           | 接続機器            |            |          |           |                 |
|                  | メーカー            | シャープ MS (株 | )        |           | -               |
|                  | シリーズ            | JWコンピュータリ  | ンクイーサネット |           | -               |
|                  | □ シスラ           | ムエリアを使用す   | 5        | この接続機器の   | <u>マニュアルを見る</u> |
|                  | 接続方法            |            |          |           |                 |
|                  | ポート             | イーサネット(UDI | P) 💌     |           |                 |
|                  |                 |            |          | 10128-    | 中/古 - 고비        |
|                  |                 |            |          | 125 6 6 7 | 120126 X        |
|                  |                 |            |          |           |                 |
|                  | 戻る ( <u>B</u> ) | 通信設定       | ロジック画面作成 | ベース画面作成   | キャンセル           |

| 設定項目       | 設定内容                                                                                                    |
|------------|----------------------------------------------------------------------------------------------------|
| メーカー       | 接続する接続機器のメーカーを選択します。「シャープ MS(株)」を選択します。                                                                                                    |
| シリーズ       | 接続する接続機器の機種(シリーズ)と接続方法を選択します。「JW コンピュー<br>タリンクイーサネット」を選択します。<br>「JW コンピュータリンクイーサネット」で接続できる接続機器はシステム構成で<br>確認してください。<br><sup>(GP</sup> 「1 システム構成」(3ページ)             |
| システムエリアを使用 | 表示器のシステムデータエリアと接続機器のデバイス(メモリ)を同期させる場合にチェックします。同期させた場合、接続機器のラダープログラムで表示器の<br>表示を切り替えたりウィンドウを表示させることができます。<br>参照:GP-Pro EX リファレンスマニュアル「LS エリア(ダイレクトアクセス方<br>式専用エリア)」 |
| する         | この設定は GP-Pro EX、または表示器のオフラインモードでも設定できます。<br>参照 : GP-Pro EX リファレンスマニュアル「システム設定 [本体設定]-[システ<br>ムエリア設定]の設定ガイド」<br>参照 : 保守 / トラブル解決ガイド「本体設定 - システムエリア設定」               |
| ポート        | 接続機器と接続する表示器のポートを「イーサネット(UDP)」「イーサネット<br>(TCP)」から選択します。                                                                                                    |

## 3 通信設定例

(株) デジタルが推奨する表示器と接続機器の通信設定例を示します。

- 3.1 設定例 1
  - GP-Pro EX の設定
  - ◆ 通信設定

設定画面を表示するには、[プロジェクト]メニューの[システム設定]-[接続機器設定]をクリック します。

| 接続機器1            |                                                               |     |
|------------------|---------------------------------------------------------------|-----|
| 概要               | 接続機器変更                                                        |     |
| メーカー シャープ MS (株) | シリーズ JWコンピュータリンクイーサネット ポート イーサネット(UDP)                        |     |
| 文字列データモード 2 変更   |                                                               |     |
| 通信設定             |                                                               |     |
| ポート番号 1024       |                                                               |     |
| タイムアウト β         | 🗄 (sec)                                                       |     |
| リトライ P           |                                                               |     |
| 送信ウェイト D         |                                                               |     |
| 機器別設定            |                                                               |     |
| 接続可能台数32台 📷      |                                                               |     |
| No. 機器名          | 設定<br>1011-ズェJW300シリーズ:JW-31×,IPアドレス=192.168.000.001,ポート番号=1( | 024 |

#### ♦ 機器設定

設定画面を表示するには、[接続機器設定]の[機器別設定]から設定したい接続機器の 🏬 ([設定]) をクリックします。

| 🏄 個別機器設                  | 定                                              | ×                 |
|--------------------------|------------------------------------------------|-------------------|
| PLC1                     |                                                |                   |
| シリーズ<br>シリーズを落<br>アドレスを再 | JW300シリーズ:JW-31x<br>ご更した場合は、すでに使用<br>確認してください。 | <b>▼</b><br>ಕಗರಗತ |
| IPアドレス                   | 192. 168. 0. 1                                 | 1                 |
| ボート番号                    | 1024                                           | 初期設定              |
|                          | OK( <u>O</u> )                                 | キャンセル             |

イーサネットユニットの通信設定はラダーソフト (JW-300SP) で行います。 なお、イーサネットユニットのユニット No. はユニット背面のユニット No. スイッチで設定します。 設定の詳細は接続機器のマニュアルを参照してください。

- ◆ EtherNet モジュールの設定
  - 1. イーサネットユニット背面のユニット No. スイッチでユニット No. を設定します。0 から7 の範囲 で設定できます。

重要・他のユニットのユニット No. と重複する番号を設定しないでください。

- 2. ラダーソフトを起動します。
- 3. ラダーソフトで設定した通信設定を接続機器へ転送するための設定を行います。 [オンライン]メニューから[通信設定]を選択し、[通信設定]ダイアログボックスを表示します。 [PLC(PG)]を選択し、[詳細設定]ボタンをクリックして表示される[PLC本体パラメータ設定]ダ イアログボックスで通信設定を行います。
- プロジェクトを新規作成します。新規作成時に表示される[機種選択]ダイアログボックスで使用 する接続機器を選択します。

プロジェクト作成後に表示される確認ダイアログボックスで[はい]をクリックし、接続機器のユ ニット構成を読み出します。

5. 読み出されたユニット構成が表示されます。

[オプションユニット]の[ユニット No.SW] にイーサネットユニットのユニット No. を入力しま す。

6.[オプションユニット]を右クリックして表示されるメニューから[追加変更] - [オプションユニット]を選択し、使用する接続機器を選択します。

接続機器の選択後、表示されるパラメータ設定ダイアログボックスでイーサネットユニットの通信 設定を行います。

#### IP アドレス

| 設定項目     | 設定内容                                     |
|----------|------------------------------------------|
| IP アドレス  | 接続機器の IP アドレスを入力します。<br>(192.168.0.1 など) |
| サブネットマスク | 接続機器のサブネットマスクを入力します。                     |

コネクション設定

| 設定項目    | 設定内容 |
|---------|------|
| 番号      | 0    |
| オープン方法  | UDP  |
| 自局ポート番号 | 1024 |
| ポート設定   | DCML |

7. [オンライン] メニューから [PLC 転送] - [書込]を選択し、通信設定を接続機器へ転送します。

- IP アドレスに関してはネットワーク管理者に確認してください。
- 同一ネットワークで重複する IP アドレスを設定しないでください。

- 3.2 設定例 2
  - GP-Pro EX の設定
  - ◆ 通信設定

設定画面を表示するには、[プロジェクト]メニューの[システム設定]-[接続機器設定]をクリック します。

| 接続機器1          |                                                                  |
|----------------|------------------------------------------------------------------|
| 概要             | · · · · · · · · · · · · · · · · · · ·                            |
| メーカー ジャープ MS Ø | 味) シリーズ JWコンピュータリンクイーサネット ポート イーサネット(TCP)                        |
| 文字列データモード 🗌    | 2 <u>変更</u>                                                      |
| 通信設定           |                                                                  |
| ポート番号          | 1024 🚊 🔽 自動割当                                                    |
| タイムアウト         | 3 芸 (sec)                                                        |
| UF54           | 0 🚍                                                              |
| 送信ウェイト         | 0 (ms) 初期設定                                                      |
| 機器別設定          |                                                                  |
| 接続可能台数 16台     |                                                                  |
| 1 PLC1         | ■××モ<br>[シリーズ=JW300シリーズ:JW-31×,IPアドレス=192.168.000.001,ポート番号=1024 |

#### ♦ 機器設定

設定画面を表示するには、[接続機器設定]の[機器別設定]から設定したい接続機器の 🌇 ([設定]) をクリックします。

| 💰 個別機器器                  | 設定                                                    | ×    |
|--------------------------|-------------------------------------------------------|------|
| PLC1                     |                                                       |      |
| シリーズ<br>シリーズを3<br>アドレスを利 | ↓JW300シリーズ:JW-31×<br>変更した場合は、すでに使用されている<br>J確認してください。 | •    |
| IPアドレス                   | 192. 168. 0. 1                                        |      |
| ポート番号                    | 1024                                                  | 锭    |
|                          | OK( <u>O</u> ) キャンセ                                   | IL I |

イーサネットユニットの通信設定はラダーソフト (JW-300SP) で行います。 なお、イーサネットユニットのユニット No. はユニット背面のユニット No. スイッチで設定します。 設定の詳細は接続機器のマニュアルを参照してください。

- ◆ EtherNet モジュールの設定
  - 1. イーサネットユニット背面のユニット No. スイッチでユニット No. を設定します。0 から7 の範囲 で設定できます。

重要・他のユニットのユニット No. と重複する番号を設定しないでください。

- 2. ラダーソフトを起動します。
- 3. ラダーソフトで設定した通信設定を接続機器へ転送するための設定を行います。 [オンライン]メニューから[通信設定]を選択し、[通信設定]ダイアログボックスを表示します。 [PLC(PG)]を選択し、[詳細設定]ボタンをクリックして表示される[PLC本体パラメータ設定]ダ イアログボックスで通信設定を行います。
- プロジェクトを新規作成します。新規作成時に表示される[機種選択]ダイアログボックスで使用 する接続機器を選択します。

プロジェクト作成後に表示される確認ダイアログボックスで[はい]をクリックし、接続機器のユニット構成を読み出します。

5. 読み出されたユニット構成が表示されます。

[オプションユニット]の[ユニット No.SW] にイーサネットユニットのユニット No. を入力しま す。

6. [オプションユニット]を右クリックして表示されるメニューから[追加変更] - [オプションユ ニット]を選択し、使用する接続機器を選択します。

接続機器の選択後、表示されるパラメータ設定ダイアログボックスでイーサネットユニットの通信 設定を行います。

#### IP アドレス

| 設定項目     | 設定内容                                     |
|----------|------------------------------------------|
| IP アドレス  | 接続機器の IP アドレスを入力します。<br>(192.168.0.1 など) |
| サブネットマスク | 接続機器のサブネットマスクを入力します。                     |

コネクション設定

| 設定項目    | 設定内容        |
|---------|-------------|
| 番号      | 0           |
| オープン方法  | TCP_Passive |
| 自局ポート番号 | 1024        |
| ポート設定   | DCML        |

7. [オンライン] メニューから [PLC 転送] - [書込]を選択し、通信設定を接続機器へ転送します。

- IP アドレスに関してはネットワーク管理者に確認してください。
- 同一ネットワークで重複する IP アドレスを設定しないでください。

- 3.3 設定例 3
  - GP-Pro EX の設定
  - ◆ 通信設定

設定画面を表示するには、[プロジェクト]メニューの[システム設定]-[接続機器設定]をクリック します。

| 接続機器1                 |                        |                          |
|-----------------------|------------------------|--------------------------|
| 概要                    |                        | 接続機器変更                   |
| メーカー シャープ MS (株)      | シリーズ JWコンピュータリンクイーサネット | ポート イーサネット(UDP)          |
| 文字列データモード 2 変更        |                        |                          |
| 通信設定                  |                        |                          |
| ポート番号 🛛 🔢 🔽 自動        | 助割当                    |                          |
| タイムアウト 3 🚊 (sec)      |                        |                          |
| yh <del>o</del> r 2 🗄 |                        |                          |
| 送信ウェイト 👂 🚍 (ms)       | 初期設定                   |                          |
| 機器別設定                 |                        |                          |
| 接続可能台数 32台 📷          | 設定                     |                          |
|                       | ■×≠=                   | 2.168.000.001,ポート番号=1024 |

#### ♦ 機器設定

設定画面を表示するには、[接続機器設定]の[機器別設定]から設定したい接続機器の 🌆 ([設定]) をクリックします。

| 💰 個別機器         | 設定                               | × |
|----------------|----------------------------------|---|
| PLC1           |                                  |   |
| シリーズ           | J₩300シリーズ:J₩-32× 💌               |   |
| シリーズを<br>アドレスを | 変更した場合は、すでに使用されている<br>再確認してください。 |   |
| IPアドレス         | 192. 168. 0. 1                   |   |
| ポート番号          | 1024                             |   |
|                | OK(Q) キャンセル                      |   |

イーサネットユニットの通信設定はラダーソフト (JW-300SP) で行います。 なお、イーサネットユニットのユニット No. はユニット背面のユニット No. スイッチで設定します。 設定の詳細は接続機器のマニュアルを参照してください。

- ◆ EtherNet モジュールの設定
  - 1. イーサネットユニット背面のユニット No. スイッチでユニット No. を設定します。0 から7 の範囲 で設定できます。

重要・他のユニットのユニット No. と重複する番号を設定しないでください。

- 2. ラダーソフトを起動します。
- 3. ラダーソフトで設定した通信設定を接続機器へ転送するための設定を行います。 [オンライン]メニューから[通信設定]を選択し、[通信設定]ダイアログボックスを表示します。 [PLC(PG)]を選択し、[詳細設定]ボタンをクリックして表示される[PLC本体パラメータ設定]ダ イアログボックスで通信設定を行います。
- プロジェクトを新規作成します。新規作成時に表示される[機種選択]ダイアログボックスで使用 する接続機器を選択します。

プロジェクト作成後に表示される確認ダイアログボックスで[はい]をクリックし、接続機器のユ ニット構成を読み出します。

5. 読み出されたユニット構成が表示されます。

[オプションユニット]の[ユニット No.SW] にイーサネットユニットのユニット No. を入力しま す。

6.[オプションユニット]を右クリックして表示されるメニューから[追加変更] - [オプションユニット]を選択し、使用する接続機器を選択します。

接続機器の選択後、表示されるパラメータ設定ダイアログボックスでイーサネットユニットの通信 設定を行います。

#### IP アドレス

| 設定項目     | 設定内容                                     |
|----------|------------------------------------------|
| IP アドレス  | 接続機器の IP アドレスを入力します。<br>(192.168.0.1 など) |
| サブネットマスク | 接続機器のサブネットマスクを入力します。                     |

コネクション設定

| 設定項目    | 設定内容 |
|---------|------|
| 番号      | 0    |
| オープン方法  | UDP  |
| 自局ポート番号 | 1024 |
| ポート設定   | DCML |

7.[オンライン]メニューから[PLC 転送] - [書込]を選択し、通信設定を接続機器へ転送します。

- IP アドレスに関してはネットワーク管理者に確認してください。
- 同一ネットワークで重複する IP アドレスを設定しないでください。

- 3.4 設定例 4
  - GP-Pro EX の設定
  - ◆ 通信設定

設定画面を表示するには、[プロジェクト]メニューの[システム設定]-[接続機器設定]をクリック します。

| 接続機器1            |                                                  |
|------------------|--------------------------------------------------|
| 概要               | 。<br>1993年1月1日日日日日日日日日日日日日日日日日日日日日日日日日日日日日日日日日日日 |
| メーカー シャープ MS (株) | シリーズ JWコンピュータリンクイーサネット ポート イーサネット(TCP)           |
| 文字列データモード 2      | <u>変更</u>                                        |
| 通信設定             |                                                  |
| ポート番号 102        | ────────────────────────────────────             |
| タイムアウト 3         | (sec)                                            |
| UN54 🖗           |                                                  |
| 送信ウェイト 🛛 🕅       | (ms) 初期設定                                        |
| 機器別設定            |                                                  |
| 接続可能台数 16台 📷     | 14-c                                             |
| 1 PLC1           | ====================================             |

#### ♦ 機器設定

設定画面を表示するには、[接続機器設定]の[機器別設定]から設定したい接続機器の 🏬 ([設定]) をクリックします。

| 💰 個別機器         | 設定 🗙                             |
|----------------|----------------------------------|
| PLC1           |                                  |
| シリーズ           | J₩300シリーズ:J₩-32×                 |
| シリーズを<br>アドレスを | 変更した場合は、すでに使用されている<br>再確認してください。 |
| IPアドレス         | 192. 168. 0. 1                   |
| ポート番号          | 1024                             |
|                | OK( <u>0</u> ) キャンセル             |

イーサネットユニットの通信設定はラダーソフト (JW-300SP) で行います。 なお、イーサネットユニットのユニット No. はユニット背面のユニット No. スイッチで設定します。 設定の詳細は接続機器のマニュアルを参照してください。

- ◆ EtherNet モジュールの設定
  - 1. イーサネットユニット背面のユニット No. スイッチでユニット No. を設定します。0 から7 の範囲 で設定できます。

重要・他のユニットのユニット No. と重複する番号を設定しないでください。

- 2. ラダーソフトを起動します。
- 3. ラダーソフトで設定した通信設定を接続機器へ転送するための設定を行います。 [オンライン]メニューから[通信設定]を選択し、[通信設定]ダイアログボックスを表示します。 [PLC(PG)]を選択し、[詳細設定]ボタンをクリックして表示される[PLC本体パラメータ設定]ダ イアログボックスで通信設定を行います。
- プロジェクトを新規作成します。新規作成時に表示される[機種選択]ダイアログボックスで使用 する接続機器を選択します。

プロジェクト作成後に表示される確認ダイアログボックスで[はい]をクリックし、接続機器のユ ニット構成を読み出します。

5. 読み出されたユニット構成が表示されます。

[オプションユニット]の[ユニット No.SW] にイーサネットユニットのユニット No. を入力しま す。

6.[オプションユニット]を右クリックして表示されるメニューから[追加変更] - [オプションユニット]を選択し、使用する接続機器を選択します。

接続機器の選択後、表示されるパラメータ設定ダイアログボックスでイーサネットユニットの通信 設定を行います。

#### IP アドレス

| 設定項目     | 設定内容                                     |
|----------|------------------------------------------|
| IP アドレス  | 接続機器の IP アドレスを入力します。<br>(192.168.0.1 など) |
| サブネットマスク | 接続機器のサブネットマスクを入力します。                     |

コネクション設定

| 設定項目    | 設定内容        |
|---------|-------------|
| 番号      | 0           |
| オープン方法  | TCP_Passive |
| 自局ポート番号 | 1024        |
| ポート設定   | DCML        |

7.[オンライン]メニューから[PLC 転送] - [書込]を選択し、通信設定を接続機器へ転送します。

- IP アドレスに関してはネットワーク管理者に確認してください。
- 同一ネットワークで重複する IP アドレスを設定しないでください。

- 3.5 設定例 5
  - GP-Pro EX の設定
  - ◆ 通信設定

設定画面を表示するには、[プロジェクト]メニューの[システム設定]-[接続機器設定]をクリック します。

| 接続機器1            |                                        |
|------------------|----------------------------------------|
| 概要               | · · · · · · · · · · · · · · · · · · ·  |
| メーカー シャープ MS (株) | シリーズ JWコンピュータリンクイーサネット ポート イーサネット(UDP) |
| 文字列データモード 2 変更   |                                        |
| 通信設定             |                                        |
| ポート番号 🛛 🚺 🗹 自    | 自動割当                                   |
| タイムアウト 🛛 🚊 (sec) |                                        |
| UF57 🛛 \Xi       |                                        |
| 送信ウェイト 🛛 🚊 (ms)  | 初期股定                                   |
| 機器別設定            |                                        |
| 接続可能台数 32台 📷     | E2                                     |
|                  | ■***=                                  |

#### ◆ 機器設定

設定画面を表示するには、[接続機器設定]の[機器別設定]から設定したい接続機器の 🏬 ([設定]) をクリックします。

| 🏄 個別機器語                  | 费定                                                                 | × |
|--------------------------|--------------------------------------------------------------------|---|
| PLC1                     |                                                                    |   |
| シリーズ<br>シリーズを3<br>アドレスをす | JW300シリーズ:JW-33x/34x/35x/36x ▼<br>変更した場合は、すでに使用されている<br>耳確認してください。 | [ |
| IPアドレス                   | 192. 168. 0. 1                                                     |   |
| ボート番号                    | 1024初期設定                                                           |   |
|                          | OK(Q) キャンセル                                                        |   |

イーサネットユニットの通信設定はラダーソフト (JW-300SP) で行います。 なお、イーサネットユニットのユニット No. はユニット背面のユニット No. スイッチで設定します。 設定の詳細は接続機器のマニュアルを参照してください。

- ◆ EtherNet モジュールの設定
  - 1. イーサネットユニット背面のユニット No. スイッチでユニット No. を設定します。0 から7 の範囲 で設定できます。

重要・他のユニットのユニット No. と重複する番号を設定しないでください。

- 2. ラダーソフトを起動します。
- 3. ラダーソフトで設定した通信設定を接続機器へ転送するための設定を行います。 [オンライン]メニューから[通信設定]を選択し、[通信設定]ダイアログボックスを表示します。 [PLC(PG)]を選択し、[詳細設定]ボタンをクリックして表示される[PLC本体パラメータ設定]ダ イアログボックスで通信設定を行います。
- プロジェクトを新規作成します。新規作成時に表示される[機種選択]ダイアログボックスで使用 する接続機器を選択します。

プロジェクト作成後に表示される確認ダイアログボックスで[はい]をクリックし、接続機器のユ ニット構成を読み出します。

5. 読み出されたユニット構成が表示されます。

[オプションユニット]の[ユニット No.SW] にイーサネットユニットのユニット No. を入力しま す。

6.[オプションユニット]を右クリックして表示されるメニューから[追加変更] - [オプションユニット]を選択し、使用する接続機器を選択します。

接続機器の選択後、表示されるパラメータ設定ダイアログボックスでイーサネットユニットの通信 設定を行います。

#### • IP アドレス

| 設定項目     | 設定内容                                     |
|----------|------------------------------------------|
| IP アドレス  | 接続機器の IP アドレスを入力します。<br>(192.168.0.1 など) |
| サブネットマスク | 接続機器のサブネットマスクを入力します。                     |

コネクション設定

| 設定項目    | 設定内容 |
|---------|------|
| 番号      | 0    |
| オープン方法  | UDP  |
| 自局ポート番号 | 1024 |
| ポート設定   | DCML |

7. [オンライン] メニューから [PLC 転送] - [書込]を選択し、通信設定を接続機器へ転送します。

- IP アドレスに関してはネットワーク管理者に確認してください。
- 同一ネットワークで重複する IP アドレスを設定しないでください。

- 3.6 設定例 6
  - GP-Pro EX の設定
  - ◆ 通信設定

設定画面を表示するには、[プロジェクト]メニューの[システム設定]-[接続機器設定]をクリック します。

| 接続機器1            |                          |                            |
|------------------|--------------------------|----------------------------|
| 概要               |                          | 接続機器変更                     |
| メーカー シャープ MS (株) | - シリーズ JWコンピュータリンクイーサネット | ポート イーサネット(TCP)            |
| 文字列データモード 2 変更   |                          |                            |
| 通信設定             |                          |                            |
| ポート番号 🛛 🚺 🗹 自    | 動割当                      |                            |
| タイムアウト 3 芸 (sec) |                          |                            |
| yhər 🛛 🚊         |                          |                            |
| 送信ウェイト 🛛 🗮 (ms)  | 初期設定                     |                            |
| 機器別設定            |                          |                            |
| 接続可能台数 16台 📷     | = 1                      |                            |
| 100. 1888-26     |                          | 、IPアドレス=192.168.000.001,ポー |

#### ♦ 機器設定

設定画面を表示するには、[接続機器設定]の[機器別設定]から設定したい接続機器の 🌇 ([設定]) をクリックします。

| 💰 個別機器         | 资定 ×                             |
|----------------|----------------------------------|
| PLC1           |                                  |
| シリーズ           | J₩300シリーズ:J₩-33x/34x/35x/36x ▼   |
| シリーズを<br>アドレスを | 変更した場合は、すでに使用されている<br>再確認してください。 |
| IPアドレス         | 192. 168. 0. 1                   |
| 术一卜番号          | 1024 💼 初期設定                      |
|                | OK(Q) キャンセル                      |

イーサネットユニットの通信設定はラダーソフト (JW-300SP) で行います。 なお、イーサネットユニットのユニット No. はユニット背面のユニット No. スイッチで設定します。 設定の詳細は接続機器のマニュアルを参照してください。

- ◆ EtherNet モジュールの設定
  - 1. イーサネットユニット背面のユニット No. スイッチでユニット No. を設定します。0 から7 の範囲 で設定できます。

重要・他のユニットのユニット No. と重複する番号を設定しないでください。

- 2. ラダーソフトを起動します。
- 3. ラダーソフトで設定した通信設定を接続機器へ転送するための設定を行います。 [オンライン]メニューから[通信設定]を選択し、[通信設定]ダイアログボックスを表示します。 [PLC(PG)]を選択し、[詳細設定]ボタンをクリックして表示される[PLC本体パラメータ設定]ダ イアログボックスで通信設定を行います。
- プロジェクトを新規作成します。新規作成時に表示される[機種選択]ダイアログボックスで使用 する接続機器を選択します。

プロジェクト作成後に表示される確認ダイアログボックスで[はい]をクリックし、接続機器のユ ニット構成を読み出します。

5. 読み出されたユニット構成が表示されます。

[オプションユニット]の[ユニット No.SW] にイーサネットユニットのユニット No. を入力しま す。

6.[オプションユニット]を右クリックして表示されるメニューから[追加変更] - [オプションユニット]を選択し、使用する接続機器を選択します。

接続機器の選択後、表示されるパラメータ設定ダイアログボックスでイーサネットユニットの通信 設定を行います。

#### IP アドレス

| 設定項目     | 設定内容                                     |
|----------|------------------------------------------|
| IP アドレス  | 接続機器の IP アドレスを入力します。<br>(192.168.0.1 など) |
| サブネットマスク | 接続機器のサブネットマスクを入力します。                     |

コネクション設定

| 設定項目    | 設定内容        |
|---------|-------------|
| 番号      | 0           |
| オープン方法  | TCP_Passive |
| 自局ポート番号 | 1024        |
| ポート設定   | DCML        |

7.[オンライン]メニューから[PLC 転送] - [書込]を選択し、通信設定を接続機器へ転送します。

- IP アドレスに関してはネットワーク管理者に確認してください。
- 同一ネットワークで重複する IP アドレスを設定しないでください。

- 3.7 設定例 7
  - GP-Pro EX の設定
  - ◆ 通信設定

設定画面を表示するには、[プロジェクト]メニューの[システム設定]-[接続機器設定]をクリック します。

| 接続機器1                                                   |
|---------------------------------------------------------|
| 概要 接続機器変更                                               |
| メーカー シャープ MS (株) シリーズ JWコンピュータリンクイーサネット ポート イーサネット(UDP) |
| 文字列データモード 2 変更                                          |
| 通信設定                                                    |
| ポート番号 1024 🚊 🔽 自動割当                                     |
| ቃብ አምኃኑ 🖇 🚊 (sec)                                       |
| yk <del>s</del> 7 2 🗮                                   |
| 送信ウェイト 10 💼 (ms) 初期設定                                   |
| 機器別設定                                                   |
| 接続可能台数 32台 📷                                            |
| NUL 100 100 100 100 100 100 100 100 100 10              |

#### ♦ 機器設定

設定画面を表示するには、[接続機器設定]の[機器別設定]から設定したい接続機器の 🌆 ([設定]) をクリックします。

| 💰 個別機器         | 設定                               | × |
|----------------|----------------------------------|---|
| PLC1           |                                  |   |
| シリーズ           | J₩30Hシリーズ 💌                      |   |
| シリーズを<br>アドレスを | 変更した場合は、すでに使用されている<br>再確認してください。 |   |
| IPアドレス         | 192. 168. 0. 1                   |   |
| ポート番号          | 1024                             |   |
|                | OK( <u>0</u> ) キャンセル             |   |

イーサネットユニットの通信設定はラダーソフト (JW-300SP) で行います。 なお、イーサネットユニットのユニット No. はユニット背面のユニット No. スイッチで設定します。 設定の詳細は接続機器のマニュアルを参照してください。

- ◆ EtherNet モジュールの設定
  - 1. イーサネットユニット背面のユニット No. スイッチでユニット No. を設定します。0 から7 の範囲 で設定できます。

重要・他のユニットのユニット No. と重複する番号を設定しないでください。

- 2. ラダーソフトを起動します。
- 3. ラダーソフトで設定した通信設定を接続機器へ転送するための設定を行います。 [オンライン]メニューから[通信設定]を選択し、[通信設定]ダイアログボックスを表示します。 [PLC(PG)]を選択し、[詳細設定]ボタンをクリックして表示される[PLC本体パラメータ設定]ダ イアログボックスで通信設定を行います。
- 4. プロジェクトを新規作成します。新規作成時に表示される[機種選択]ダイアログボックスで使用 する接続機器を選択し、[次へ]をクリックします。
- 5. [OK] をクリックすると、接続機器のプロジェクト構成が表示されます。
- 6. [オプションパラメータ]をクリックし、ExParamを起動させます。
- 7. [ファイル] メニューから [新規作成]を選択します。
- 8. 使用する接続機器、ユニット No. のスイッチを選択し、[OK] をクリックします。
- 9. [表示] メニューから [ プロパティシート] を選択し、表示されるパラメータ設定ダイアログボック スでイーサネットユニットの通信設定を行ったあと、[OK] をクリックします。

#### • IP アドレス

| 設定項目     | 設定内容                                     |
|----------|------------------------------------------|
| IP アドレス  | 接続機器の IP アドレスを入力します。<br>(192.168.0.1 など) |
| サブネットマスク | 接続機器のサブネットマスクを入力します。                     |

コネクション設定

| 設定項目    | 設定内容 |
|---------|------|
| 番号      | 0    |
| オープン方法  | UDP  |
| 自局ポート番号 | 1024 |
| ポート設定   | DCML |

10. [PLC] メニューから [PLC 転送] - [書き込み]を選択し、通信設定を接続機器へ転送します。

- IP アドレスに関してはネットワーク管理者に確認してください。
- 同一ネットワークで重複する IP アドレスを設定しないでください。

- 3.8 設定例 8
  - GP-Pro EX の設定
  - ◆ 通信設定

設定画面を表示するには、[プロジェクト]メニューの[システム設定]-[接続機器設定]をクリック します。

| 接続機器1                                                                                                    |
|----------------------------------------------------------------------------------------------------|
| 概要 接続機器変更                                                                                                    |
| メーカー 「シャープ MS (株) ジリーズ 「JWコンピュータリンクイーサネット ポート」イーサネット(TCP)                                                                                                    |
| 文字列データモード 2 変更                                                                                                    |
| 通信設定                                                                                                    |
| ポート番号 1024 🚊 🔽 自動割当                                                                                                    |
| タイムアウト 🛛 🛨 (sec)                                                                                                    |
| UF24 🛛 🛨                                                                                                    |
| 送信ウェイト D 💼 (ms) 初期設定                                                                                                    |
| 機器別設定                                                                                                    |
| 接続可能台数 16台 📷                                                                                                    |
| ■ NAL Web - D ■ AXE ■ AXE ■ |

#### ◆ 機器設定

設定画面を表示するには、[接続機器設定]の[機器別設定]から設定したい接続機器の 🏬 ([設定]) をクリックします。

| 💰 個別機器語                  | <b>党定</b>                                     | × |
|--------------------------|-----------------------------------------------|---|
| PLC1                     |                                               |   |
| シリーズ<br>シリーズを3<br>アドレスをす | JW30Hシリーズ<br>変更した場合は、すでに使用されている<br>J確認してください。 |   |
| IPアドレス                   | 192. 168. 0. 1                                |   |
| ポート番号                    | 1024                                          |   |
|                          | OK(Q) キャンセル                                   |   |

イーサネットユニットの通信設定はラダーソフト (JW-300SP) で行います。 なお、イーサネットユニットのユニット No. はユニット背面のユニット No. スイッチで設定します。 設定の詳細は接続機器のマニュアルを参照してください。

- ◆ EtherNet モジュールの設定
  - 1. イーサネットユニット背面のユニット No. スイッチでユニット No. を設定します。0 から 7 の範囲 で設定できます。

重要・他のユニットのユニット No. と重複する番号を設定しないでください。

- 2. ラダーソフトを起動します。
- 3. ラダーソフトで設定した通信設定を接続機器へ転送するための設定を行います。 [オンライン]メニューから[通信設定]を選択し、[通信設定]ダイアログボックスを表示します。 [PLC(PG)]を選択し、[詳細設定]ボタンをクリックして表示される[PLC本体パラメータ設定]ダ イアログボックスで通信設定を行います。
- 4. プロジェクトを新規作成します。新規作成時に表示される[機種選択]ダイアログボックスで使用 する接続機器を選択し、[次へ]をクリックします。
- 5. [OK] をクリックすると、接続機器のプロジェクト構成が表示されます。
- 6. [オプションパラメータ]をクリックし、ExParamを起動させます。
- 7. [ファイル] メニューから [新規作成]を選択します。
- 8. 使用する接続機器、ユニット No. のスイッチを選択し、[OK] をクリックします。
- 9. [表示] メニューから [ プロパティシート] を選択し、表示されるパラメータ設定ダイアログボック スでイーサネットユニットの通信設定を行ったあと、[OK] をクリックします。

#### • IP アドレス

| 設定項目     | 設定内容                                     |
|----------|------------------------------------------|
| IP アドレス  | 接続機器の IP アドレスを入力します。<br>(192.168.0.1 など) |
| サブネットマスク | 接続機器のサブネットマスクを入力します。                     |

コネクション設定

| 設定項目    | 設定内容        |
|---------|-------------|
| 番号      | 0           |
| オープン方法  | TCP_Passive |
| 自局ポート番号 | 1024        |
| ポート設定   | DCML        |

10. [PLC] メニューから [PLC 転送] - [書き込み]を選択し、通信設定を接続機器へ転送します。

- IP アドレスに関してはネットワーク管理者に確認してください。
- 同一ネットワークで重複する IP アドレスを設定しないでください。

## 4 設定項目

表示器の通信設定は GP-Pro EX、または表示器のオフラインモードで設定します。 各項目の設定は接続機器の設定と一致させる必要があります。

MEMO ・ 表示器の IP アドレスは、表示器のオフラインモードで設定する必要があります。 参照:保守 / トラブル解決ガイド「イーサネット設定」

#### 4.1 GP-Pro EX での設定項目

#### ■ 通信設定

設定画面を表示するには、[プロジェクト]メニューの[システム設定]-[接続機器設定]をクリック します。

| 接続機器1        |                                            |
|--------------|--------------------------------------------|
| 概要           | · · · · · · · · · · · · · · · · · · ·      |
| メーカー ジャープ MS | (株) シリーズ JWコンピュータリンクイーサネット ポート イーサネット(UDP) |
| 文字列データモード    | 2 <u>変更</u>                                |
| 通信設定         |                                            |
| ポート番号        | 1024 三 回動割当                                |
| タイムアウト       | 3 (sec)                                    |
| リトライ         | 2                                          |
| 送信ウェイト       | □ (ms) 初期設定                                |
| 機器別設定        |                                            |
| 接続可能台数 32台   |                                            |
| 1 PLC1       | azxと<br>                                   |
|              |                                            |

| 設定項目   | 設定内容                                                                  |
|--------|-----------------------------------------------------------------------|
| ポート番号  | 表示器のポート番号を「1024 ~ 65535」で入力します。[自動割当]にチェック<br>を入れた場合、ポート番号は自動で設定されます。 |
| タイムアウト | 表示器が接続機器からの応答を待つ時間(s)を「1 ~ 127」で入力します。                                |
| リトライ   | 接続機器からの応答がない場合に、表示器がコマンドを再送する回数を「0~<br>255」で入力します。                    |
| 送信ウェイト | 表示器がパケットを受信してから、次のコマンドを送信するまでの待機時間<br>(ms)を「0 ~ 255」で入力します。           |

### ■ 機器設定

設定画面を表示するには、[接続機器設定]の[機器別設定]から設定したい接続機器の 🏬 ([設定]) をクリックします。

複数の接続機器を接続する場合は、[接続機器設定]の[機器別設定]から[機器を追加]をクリック することで、接続機器を増やすことができます。

| 💰 個別機器         | 設定 🗙                             |
|----------------|----------------------------------|
| PLC1           |                                  |
| シリーズ           | J₩300シリーズ:J₩-31x 💌               |
| シリーズを<br>アドレスを | 変更した場合は、すでに使用されている<br>再確認してください。 |
| IPアドレス         | 192. 168. 0. 1                   |
| ポート番号          | 1024 三 初期設定                      |
|                | OK((0) キャンセル                     |

| 設定項目                | 設定内容                                                                                        |
|---------------------|---------------------------------------------------------------------------------------------|
| シリーズ 接続機器の種類を選択します。 |                                                                                             |
| IPアドレス              | 接続機器の IP アドレスを設定します。<br>MEMO<br>IP アドレスに関してはネットワーク管理者に確認してください。重複する IP ア<br>ドレスは設定しないでください。 |
| ポート番号               | 接続機器のポート番号を「1024 ~ 65535」で入力します。                                                            |

4.2 オフラインモードでの設定

MEMO ・ オフラインモードへの入り方や操作方法は保守 / トラブル解決ガイドを参照してください。

参照:保守/トラブル解決ガイド「オフラインモードについて」

#### ■ 通信設定

設定画面を表示するには、オフラインモードの[周辺機器設定]から[接続機器設定]をタッチしま す。表示された一覧から設定したい接続機器をタッチします。

| 通信設定     | 機器設定                            |      |                         |                        |
|----------|---------------------------------|------|-------------------------|------------------------|
| JWコンピュータ | リンクイーサネッ                        |      | [UDP]                   | Page 1/1               |
|          | ポート番号                           | ○ 固定 | ● 自動<br>1024 ▼ ▲        | ]                      |
|          | タイムアウト(s)<br>リトライ<br>送信ウェイト(ms) |      | 3 ▼ ▲<br>2 ▼ ▲<br>0 ▼ ▲ |                        |
|          |                                 |      |                         |                        |
|          |                                 |      |                         |                        |
|          | 終了                              |      | 戻る                      | 2007/04/24<br>12:29:53 |

| 設定項目   | 設定内容                                                                                                    |
|--------|----------------------------------------------------------------------------------------------------|
| ポート番号  | 表示器のポート番号を設定します。<br>「固定」「自動」のいずれかを選択します。「固定」を選択した場合は表示器の<br>ポート番号を「1024 ~ 65535」で入力します。[自動]を選択した場合は入力し<br>た値に関わらず自動的に割り当てられます。 |
| タイムアウト | 表示器が接続機器からの応答を待つ時間(s)を「1 ~ 127」で入力します。                                                                                         |
| リトライ   | 接続機器からの応答がない場合に、表示器がコマンドを再送する回数を「0~<br>255」で入力します。                                                                             |
| 送信ウェイト | 表示器がパケットを受信してから、次のコマンドを送信するまでの待機時間<br>(ms)を「0~ 255」で入力します。                                                                     |

### ■ 機器設定

設定画面を表示するには、[周辺機器設定]から[接続機器設定]をタッチします。表示された一覧から設定したい接続機器をタッチし、[機器設定]をタッチします。

| 通信設定     | 機器設定            |                       |                        |
|----------|-----------------|-----------------------|------------------------|
| JWコンピュータ | リンクイーサネット       | [UDP]                 | Page 1/1               |
| 接続       | 機器名 PLC1        |                       |                        |
|          | シリーズ            | JW300シリーズ:JW-31×      |                        |
|          | IPアドレス<br>ポート番号 | 192 168 Ø 1<br>1024 💌 |                        |
|          |                 |                       |                        |
|          |                 |                       |                        |
|          |                 |                       |                        |
|          | 終了              | 戻る                    | 2007/04/24<br>12:30:05 |

| 設定項目                | 設定内容                                                                                        |  |
|---------------------|---------------------------------------------------------------------------------------------|--|
| 接続機器名               | 設定する接続機器を選択します。接続機器名は GP-Pro EX で設定する接続機器の<br>名称です。(初期値 [PLC1])                             |  |
| シリーズ 接続機器の種類を表示します。 |                                                                                             |  |
| IPアドレス              | 接続機器の IP アドレスを設定します。<br>MEMO<br>IP アドレスに関してはネットワーク管理者に確認してください。重複する IP ア<br>ドレスは設定しないでください。 |  |
| ポート番号               | 接続機器のポート番号を「1024 ~ 65535」で入力します。                                                            |  |

## 5 使用可能デバイス

使用可能なデバイスアドレスの範囲を下表に示します。

## 5.1 JW300 シリーズ (JW-31x)

\_\_\_\_\_ はシステムデータエリアに指定できます。

| デバイス                         | ビットアドレス                            | ワードアドレス                            | 32 bit | 備考                   |
|------------------------------|------------------------------------|------------------------------------|--------|----------------------|
| リレー                          | 000000 - 015777<br>020000 - 075777 | A00000 - A01576<br>A02000 - A07576 |        | ÷2)                  |
| タイマ (接点)                     | T00000 - T01777                    | -                                  |        |                      |
| カウンタ(接点)                     | C00000 - C01777                    | -                                  |        |                      |
| タイマ / カウンタ (現在値)             | -                                  | B00000 - B03776                    |        | ÷2)                  |
| タイマ / カウンタ (現在値)             | -                                  | TC00000 - TC01777                  |        |                      |
|                              | -                                  | 09000 - 09776                      |        |                      |
| 1.57 4                       | -                                  | 19000 - 19776                      |        |                      |
| (09, 19, 29, 39, 49, 59, 69, |                                    |                                    |        | <u>ві т</u> 15       |
| 79, 89, 99 )                 | -                                  | 89000 - 89776                      |        | <u>÷2</u> ]          |
|                              | -                                  | 99000 - 99776                      |        |                      |
|                              | -                                  | E0000 - E0776                      |        |                      |
|                              | -                                  | E1000 - E1776                      | [L/H]  |                      |
| ( E0, E1, E2, E3, E4, E5,    |                                    |                                    |        | <u>ві т<b>15</b></u> |
| E6, E7 )                     | -                                  | E6000 - E6776                      |        | <u>÷2</u> ]          |
|                              | -                                  | E7000 - E7776                      |        |                      |
|                              | -                                  | 109000 - 109776                    |        |                      |
|                              | -                                  | 119000 - 119776                    |        |                      |
| レジスタ<br>(109から 389)          |                                    |                                    |        | <u>ві т<b>15</b></u> |
|                              | -                                  | 379000 - 379776                    |        | ÷2)                  |
|                              | -                                  | 389000 - 389776                    |        |                      |
| レジスタZ                        | -                                  | Z000 - Z377                        | Ī      | в і т <b>15</b> 1    |
| ファイルレジスタ                     | -                                  | -                                  |        |                      |
| システムメモリ(#)                   | -                                  | SYS0000 - SYS2776                  |        | ÷ 2]                 |

1 書込み不可

# MEMO システムデータエリアについては GP-Pro EX リファレンスマニュアルを参照してください。 参照: GP-Pro EX リファレンスマニュアル「LS エリア(ダイレクトアクセス方式専用エリア)」 表中のアイコンについてはマニュアル表記上の注意を参照してください。

☞「表記のルール」

JW300 シリーズ (JW-32x) 5.2

□ はシステムデータエリアに指定できます。

| デバイス                         | ビットアドレス                                               | ワードアドレス                                               | 32 bit          | 備考                   |
|------------------------------|-------------------------------------------------------|-------------------------------------------------------|-----------------|----------------------|
| リレー                          | 000000 - 015777<br>020000 - 075777<br>100000 - 153777 | A00000 - A01576<br>A02000 - A07576<br>A10000 - A15376 |                 | ÷2)                  |
| タイマ(接点)                      | T00000 - T03777                                       | -                                                     |                 |                      |
| カウンタ(接点)                     | C00000 - C03777                                       | -                                                     |                 |                      |
| タイマ / カウンタ(現在値)              | -                                                     | B00000 - B07776                                       |                 | ÷2]                  |
| タイマ / カウンタ(現在値)              | -                                                     | TC00000 - TC03777                                     |                 |                      |
|                              | -                                                     | 09000 - 09776                                         |                 |                      |
| レジフタ                         | -                                                     | 19000 - 19776                                         |                 |                      |
| (09, 19, 29, 39, 49, 59, 69, |                                                       |                                                       |                 | <u>віt<b>15</b></u>  |
| 79, 89, 99 )                 | -                                                     | 89000 - 89776                                         |                 | ÷2)                  |
|                              | -                                                     | 99000 - 99776                                         |                 |                      |
|                              | -                                                     | E0000 - E0776                                         | <u>[L / H</u> ] |                      |
| レジスタ                         | -                                                     | E1000 - E1776                                         |                 |                      |
| ( E0, E1, E2, E3, E4, E5,    |                                                       |                                                       |                 | <u>ві 15</u>         |
| E6, E7)                      | -                                                     | E6000 - E6776                                         |                 | ÷ 2)                 |
|                              | -                                                     | E7000 - E7776                                         |                 |                      |
|                              | -                                                     | 109000 - 109776                                       |                 |                      |
|                              | -                                                     | 119000 - 119776                                       |                 |                      |
| レジスタ<br>(109から389)           |                                                       |                                                       |                 | <u>ві t<b>15</b></u> |
|                              | -                                                     | 379000 - 379776                                       |                 | ÷ 2)                 |
|                              | -                                                     | 389000 - 389776                                       |                 |                      |
| レジスタZ                        | -                                                     | Z000 - Z377                                           |                 | <u>ві t</u> 15)      |
| ファイルレジスタ                     | -                                                     | 1-00000000 - 1-00077776                               |                 | <u>віt</u> 15<br>÷2  |
| システムメモリ(#)                   | -                                                     | SYS0000 - SYS2776                                     |                 | ÷ 2                  |

1 書込み不可

# MEMO システムデータエリアについては GP-Pro EX リファレンスマニュアルを参照してください。 参照: GP-Pro EX リファレンスマニュアル「LS エリア(ダイレクトアクセス方式専用エリア)」 表中のアイコンについてはマニュアル表記上の注意を参照してください。

☞「表記のルール」

### 5.3 JW300 シリーズ (JW-33x/34x/35x/36x)

#### □ はシステムデータエリアに指定できます。

| デバイス                         | ビットアドレス                                               | ワードアドレス                                               | 32 bit | 備考                                     |
|------------------------------|-------------------------------------------------------|-------------------------------------------------------|--------|----------------------------------------|
| リレー                          | 000000 - 015777<br>020000 - 075777<br>100000 - 543777 | A00000 - A01576<br>A02000 - A07576<br>A10000 - A54376 |        | ÷2)                                    |
| タイマ(接点)                      | T00000 - T17777                                       | -                                                     |        |                                        |
| カウンタ(接点)                     | C00000 - C17777                                       | -                                                     |        |                                        |
| タイマ / カウンタ (現在値)             | -                                                     | B00000 - B37776                                       |        | ÷ 2 ]                                  |
| タイマ / カウンタ (現在値)             | -                                                     | TC00000 - TC17777                                     |        |                                        |
|                              | -                                                     | 09000 - 09776                                         |        |                                        |
| 1.57 4                       | -                                                     | 19000 - 19776                                         |        |                                        |
| (09, 19, 29, 39, 49, 59, 69, |                                                       |                                                       |        | <u>ві 15</u>                           |
| 79, 89, 99 )                 | -                                                     | 89000 - 89776                                         |        | ÷2)                                    |
|                              | -                                                     | 99000 - 99776                                         |        |                                        |
|                              | -                                                     | E0000 - E0776                                         |        |                                        |
| しぶっね                         | -                                                     | E1000 - E1776                                         |        |                                        |
| ( E0, E1, E2, E3, E4, E5,    |                                                       |                                                       |        | <u>ві 1</u> 5                          |
| E6, E7 )                     | -                                                     | E6000 - E6776                                         |        | <u>÷2</u> ]                            |
|                              | -                                                     | E7000 - E7776                                         |        |                                        |
|                              | -                                                     | 109000 - 109776                                       |        |                                        |
|                              | -                                                     | 119000 - 119776                                       |        |                                        |
| レジスタ<br>(109から389)           |                                                       |                                                       |        | <u>віt<b>15</b></u>                    |
|                              | -                                                     | 379000 - 379776                                       |        | <u>÷2</u> ]                            |
|                              | -                                                     | 389000 - 389776                                       |        |                                        |
| レジスタZ                        | -                                                     | Z000 - Z377                                           | ſ      | <mark>ві t</mark> 15                   |
|                              | -                                                     | 1-00000000 - 1-00377776                               |        | JW-33x シリーズ<br><u>■ 15</u> ÷ 2         |
|                              | -                                                     | 1-00000000 - 1-01777776                               |        | JW-34x シリーズ<br><sub>Bit</sub> 15] ÷ 2] |
| ノア1 ルレンスタ<br> <br>           | -                                                     | 1-00000000 - 1-07777776                               |        | JW-35x シリーズ<br><sub>Bit</sub> 15 ÷ 2   |
|                              | -                                                     | 1-00000000 - 1-37777776                               |        | JW-36x シリーズ<br><sub>B・1</sub> 15] ÷ 2  |
| システムメモリ(#)                   | -                                                     | SYS0000 - SYS2776                                     |        | ÷ 2                                    |

#### 1 書込み不可

- MEMO
  システムデータエリアについては GP-Pro EX リファレンスマニュアルを参照してください。
  参照: GP-Pro EX リファレンスマニュアル「LS エリア(ダイレクトアクセス方式専用エリア)」
  - 表中のアイコンについてはマニュアル表記上の注意を参照してください。

<sup>②</sup>「表記のルール」

5.4 JW-30Hシリーズ

□ はシステムデータエリアに指定できます。

| デバイス                                                            | ビットアドレス                        | ワードアドレス                        | 32 bit | 備考                    |
|-----------------------------------------------------------------|--------------------------------|--------------------------------|--------|-----------------------|
| リレー                                                             | 00000 - 15777<br>20000 - 75777 | A0000 - A1576<br>A2000 - A7576 |        | ÷2)                   |
| タイマ(接点)                                                         | T0000 - T1777                  | -                              |        |                       |
| カウンタ(接点)                                                        | C0000 - C1777                  | -                              |        |                       |
| タイマ / カウンタ(現在値)                                                 | -                              | B0000 - B3776                  |        | ÷2)                   |
| タイマ / カウンタ(現在値)                                                 | -                              | TC0000 - TC1777                | ļ      |                       |
|                                                                 | -                              | 09000 - 09776                  |        |                       |
| レジフタ                                                            | -                              | 19000 - 19776                  |        |                       |
| ( 09, 19, 29, 39, 49, 59, 69,                                   |                                |                                |        | <u>віt<b>15</b></u>   |
| 79, 89, 99 )                                                    | -                              | 89000 - 89776                  |        | ÷2]                   |
|                                                                 | -                              | 99000 - 99776                  |        |                       |
|                                                                 | -                              | E0000 - E0776                  |        |                       |
| しぶっね                                                            | -                              | E1000 - E1776                  |        |                       |
| ( E0, E1, E2, E3, E4, E5,                                       |                                |                                |        | <u>ві t15</u>         |
| E6, E7 )                                                        | -                              | E6000 - E6776                  |        | <u>÷2</u> ]           |
|                                                                 | -                              | E7000 - E7776                  |        |                       |
|                                                                 | -                              | 1-000000 - 1-037776            |        |                       |
|                                                                 | -                              | 2-000000 - 2-177776            |        |                       |
|                                                                 | -                              | 3-000000 - 3-177776            |        |                       |
|                                                                 | -                              | 10-000000 - 10-177776          |        |                       |
| ファイルレジスタ<br>(01-02-03-10-11-12-                                 | -                              | 11-000000 - 11-177776          |        |                       |
| 13-, 14-, 15-, 16-, 17-, 18-,                                   | -                              | 12-000000 - 12-177776          |        | <b>15</b> 1           |
| 19-, 1A-, 1B-, 1C-, 1D-, 1E-<br>, 1F-, 20-, 21-, 22-, 23-, 24-, | -                              | 13-000000 - 13-177776          |        | <u>⊪⊤.1♥</u><br>[→ ?] |
| 25-, 26-, 27-, 28-, 29-, 2A-,<br>2B-, 2C- )                     | -                              | 14-000000 - 14-177776          |        | · -                   |
| , ,                                                             |                                |                                |        |                       |
|                                                                 | -                              | 2A-000000 - 2A-177776          |        |                       |
|                                                                 | -                              | 2B-000000 - 2B-177776          |        |                       |
|                                                                 | -                              | 2C-000000 - 2C-177776          |        |                       |
| システムメモリ(#)                                                      | -                              | SYS0000 - SYS2176              |        | ÷ 2]                  |

1 書込み不可

# MEMO システムデータエリアについては GP-Pro EX リファレンスマニュアルを参照してください。 参照: GP-Pro EX リファレンスマニュアル「LS エリア(ダイレクトアクセス方式専用エリア)」 表中のアイコンについてはマニュアル表記上の注意を参照してください。

☞「表記のルール」

## 6 デバイスコードとアドレスコード

デバイスコードとアドレスコードはデータ表示器などのアドレスタイプで「デバイスタイプ&アドレ ス」を設定している場合に使用します。

6.1 JW300 シリーズ (JW-31x)

| デバイス            | デバイス名 | デバイスコード<br>(HEX) | アドレスコード         |  |  |
|-----------------|-------|------------------|-----------------|--|--|
| リレー             | А     | 0080             | ワードアドレス÷2の値     |  |  |
| タイマ / カウンタ(現在値) | В     | 0061             | )61 ワードアドレス÷2の値 |  |  |
| タイマ / カウンタ(現在値) | ТС    | 0060             | ワードアドレス         |  |  |
| レジスタ(09)        | 09    | 0000             | ワードアドレス÷2の値     |  |  |
| レジスタ(19)        | 19    | 0001             | ワードアドレス÷2の値     |  |  |
| レジスタ(29)        | 29    | 0002             | ワードアドレス÷2の値     |  |  |
| レジスタ(39)        | 39    | 0003             | ワードアドレス÷2の値     |  |  |
| レジスタ(49)        | 49    | 0004             | ワードアドレス÷2の値     |  |  |
| レジスタ(59)        | 59    | 0005             | ワードアドレス÷2の値     |  |  |
| レジスタ(69)        | 69    | 0006             | ワードアドレス÷2の値     |  |  |
| レジスタ(79)        | 79    | 0007             | ワードアドレス÷2の値     |  |  |
| レジスタ(89)        | 89    | 0008             | ワードアドレス÷2の値     |  |  |
| レジスタ (99)       | 99    | 0009             | ワードアドレス÷2の値     |  |  |
| レジスタ(E0)        | EO    | 000A             | ワードアドレス÷2の値     |  |  |
| レジスタ(E1)        | E1    | 000B             | ワードアドレス÷2の値     |  |  |
| レジスタ(E2)        | E2    | 000C             | ワードアドレス÷2の値     |  |  |
| レジスタ(E3)        | E3    | 000D             | ワードアドレス÷2の値     |  |  |
| レジスタ(E4)        | E4    | 000E             | ワードアドレス÷2の値     |  |  |
| レジスタ(E5)        | E5    | 000F             | ワードアドレス÷2の値     |  |  |
| レジスタ(E6)        | E6    | 0010             | ワードアドレス÷2の値     |  |  |
| レジスタ ( E7 )     | E7    | 0011             | ワードアドレス÷2の値     |  |  |
| レジスタ(109)       | 109   | 0040             | ワードアドレス÷2の値     |  |  |
| レジスタ(119)       | 119   | 0041             | ワードアドレス÷2の値     |  |  |
| レジスタ (129)      | 129   | 0042             | ワードアドレス÷2の値     |  |  |
| レジスタ (139)      | 139   | 0043             | ワードアドレス÷2の値     |  |  |
| レジスタ (149)      | 149   | 0044             | ワードアドレス÷2の値     |  |  |
| レジスタ(159)       | 159   | 0045             | ワードアドレス÷2の値     |  |  |

| デバイス       | デバイス名 | デバイスコード<br>(HEX) | アドレスコード          |  |  |
|------------|-------|------------------|------------------|--|--|
| レジスタ(169)  | 169   | 0046             | 0046 ワードアドレス÷2の値 |  |  |
| レジスタ(179)  | 179   | 0047             | ワードアドレス÷2の値      |  |  |
| レジスタ(189)  | 189   | 0048             | ワードアドレス÷2の値      |  |  |
| レジスタ(199)  | 199   | 0049             | ワードアドレス÷2の値      |  |  |
| レジスタ(209)  | 209   | 004A             | ワードアドレス÷2の値      |  |  |
| レジスタ(219)  | 219   | 004B             | ワードアドレス÷2の値      |  |  |
| レジスタ(229)  | 229   | 004C             | ワードアドレス÷2の値      |  |  |
| レジスタ (239) | 239   | 004D             | ワードアドレス÷2の値      |  |  |
| レジスタ(249)  | 249   | 004E             | ワードアドレス÷2の値      |  |  |
| レジスタ(259)  | 259   | 004F             | ワードアドレス÷2の値      |  |  |
| レジスタ(269)  | 269   | 0050             | ワードアドレス÷2の値      |  |  |
| レジスタ(279)  | 279   | 0051             | ワードアドレス÷2の値      |  |  |
| レジスタ (289) | 289   | 0052             | ワードアドレス÷2の値      |  |  |
| レジスタ(299)  | 299   | 0053             | ワードアドレス÷2の値      |  |  |
| レジスタ (309) | 309   | 0054             | ワードアドレス÷2の値      |  |  |
| レジスタ (319) | 319   | 0055             | ワードアドレス÷2の値      |  |  |
| レジスタ (329) | 329   | 0056             | ワードアドレス÷2の値      |  |  |
| レジスタ (339) | 339   | 0057             | ワードアドレス÷2の値      |  |  |
| レジスタ (349) | 349   | 0058             | ワードアドレス÷2の値      |  |  |
| レジスタ (359) | 359   | 0059             | ワードアドレス÷2の値      |  |  |
| レジスタ (369) | 369   | 005A             | ワードアドレス÷2の値      |  |  |
| レジスタ (379) | 379   | 005B             | ワードアドレス÷2の値      |  |  |
| レジスタ (389) | 389   | 005C             | ワードアドレス÷2の値      |  |  |
| レジスタΖ      | Z     | 0037             | ワードアドレス          |  |  |
| システムメモリ    | SYS   | 0062             | ワードアドレス÷2の値      |  |  |

6.2 JW300 シリーズ (JW-32x)

| デバイス            | デバイス名 | デバイスコード<br>(HEX) | アドレスコード     |  |
|-----------------|-------|------------------|-------------|--|
| リレー             | А     | 0080             | ワードアドレス÷2の値 |  |
| タイマ / カウンタ(現在値) | В     | 0061 ワードアドレス÷2の値 |             |  |
| タイマ / カウンタ(現在値) | TC    | 0060             | ワードアドレス     |  |
| レジスタ(09)        | 09    | 0000             | ワードアドレス÷2の値 |  |
| レジスタ(19)        | 19    | 0001             | ワードアドレス÷2の値 |  |
| レジスタ(29)        | 29    | 0002             | ワードアドレス÷2の値 |  |
| レジスタ (39)       | 39    | 0003             | ワードアドレス÷2の値 |  |
| レジスタ(49)        | 49    | 0004             | ワードアドレス÷2の値 |  |
| レジスタ(59)        | 59    | 0005             | ワードアドレス÷2の値 |  |
| レジスタ(69)        | 69    | 0006             | ワードアドレス÷2の値 |  |
| レジスタ(79)        | 79    | 0007             | ワードアドレス÷2の値 |  |
| レジスタ (89)       | 89    | 0008             | ワードアドレス÷2の値 |  |
| レジスタ (99)       | 99    | 0009             | ワードアドレス÷2の値 |  |
| レジスタ(E0)        | E0    | 000A             | ワードアドレス÷2の値 |  |
| レジスタ ( E1 )     | E1    | 000B             | ワードアドレス÷2の値 |  |
| レジスタ(E2)        | E2    | 000C             | ワードアドレス÷2の値 |  |
| レジスタ(E3)        | E3    | 000D             | ワードアドレス÷2の値 |  |
| レジスタ ( E4 )     | E4    | 000E             | ワードアドレス÷2の値 |  |
| レジスタ ( E5 )     | E5    | 000F             | ワードアドレス÷2の値 |  |
| レジスタ(E6)        | E6    | 0010             | ワードアドレス÷2の値 |  |
| レジスタ ( E7 )     | E7    | 0011             | ワードアドレス÷2の値 |  |
| レジスタ(109)       | 109   | 0040             | ワードアドレス÷2の値 |  |
| レジスタ(119)       | 119   | 0041             | ワードアドレス÷2の値 |  |
| レジスタ(129)       | 129   | 0042             | ワードアドレス÷2の値 |  |
| レジスタ(139)       | 139   | 0043             | ワードアドレス÷2の値 |  |
| レジスタ(149)       | 149   | 0044             | ワードアドレス÷2の値 |  |
| レジスタ(159)       | 159   | 0045             | ワードアドレス÷2の値 |  |
| レジスタ(169)       | 169   | 0046             | ワードアドレス÷2の値 |  |
| レジスタ(179)       | 179   | 0047             | ワードアドレス÷2の値 |  |
| レジスタ(189)       | 189   | 0048             | ワードアドレス÷2の値 |  |
| レジスタ(199)       | 199   | 0049             | ワードアドレス÷2の値 |  |

\_\_\_\_\_ GP-Pro EX 機器接続マニュアル

| デバイス         | デバイス名 | デバイスコード<br>(HEX) | アドレスコード     |
|--------------|-------|------------------|-------------|
| レジスタ(209)    | 209   | 004A             | ワードアドレス÷2の値 |
| レジスタ(219)    | 219   | 004B             | ワードアドレス÷2の値 |
| レジスタ (229)   | 229   | 004C             | ワードアドレス÷2の値 |
| レジスタ(239)    | 239   | 004D             | ワードアドレス÷2の値 |
| レジスタ(249)    | 249   | 004E             | ワードアドレス÷2の値 |
| レジスタ(259)    | 259   | 004F             | ワードアドレス÷2の値 |
| レジスタ(269)    | 269   | 0050             | ワードアドレス÷2の値 |
| レジスタ(279)    | 279   | 0051             | ワードアドレス÷2の値 |
| レジスタ(289)    | 289   | 0052             | ワードアドレス÷2の値 |
| レジスタ(299)    | 299   | 0053             | ワードアドレス÷2の値 |
| レジスタ (309)   | 309   | 0054             | ワードアドレス÷2の値 |
| レジスタ (319)   | 319   | 0055             | ワードアドレス÷2の値 |
| レジスタ (329)   | 329   | 0056             | ワードアドレス÷2の値 |
| レジスタ ( 339 ) | 339   | 0057             | ワードアドレス÷2の値 |
| レジスタ (349)   | 349   | 0058             | ワードアドレス÷2の値 |
| レジスタ (359)   | 359   | 0059             | ワードアドレス÷2の値 |
| レジスタ (369)   | 369   | 005A             | ワードアドレス÷2の値 |
| レジスタ ( 379 ) | 379   | 005B             | ワードアドレス÷2の値 |
| レジスタ (389)   | 389   | 005C             | ワードアドレス÷2の値 |
| <br>レジスタZ    | Z     | 0037             | ワードアドレス     |
| ファイルレジスタ     | 1-    | 0012             | ワードアドレス÷2の値 |
| システムメモリ      | SYS   | 0062             | ワードアドレス÷2の値 |

## 6.3 JW300シリーズ (JW-33x/34x/35x/36x)

| デバイス               | デバイス名 | デバイスコード<br>(HEX) | アドレスコード     |  |
|--------------------|-------|------------------|-------------|--|
| リレー                | А     | 0080             | ワードアドレス÷2の値 |  |
| タイマ / カウンタ ( 現在値 ) | В     | 0061             | ワードアドレス÷2の値 |  |
| タイマ / カウンタ ( 現在値 ) | TC    | 0060             | ワードアドレス     |  |
| レジスタ(09)           | 09    | 0000             | ワードアドレス÷2の値 |  |
| レジスタ(19)           | 19    | 0001             | ワードアドレス÷2の値 |  |
| レジスタ(29)           | 29    | 0002             | ワードアドレス÷2の値 |  |
| レジスタ(39)           | 39    | 0003             | ワードアドレス÷2の値 |  |
| レジスタ(49)           | 49    | 0004             | ワードアドレス÷2の値 |  |
| レジスタ(59)           | 59    | 0005             | ワードアドレス÷2の値 |  |
| レジスタ(69)           | 69    | 0006             | ワードアドレス÷2の値 |  |
| レジスタ(79)           | 79    | 0007             | ワードアドレス÷2の値 |  |
| レジスタ(89)           | 89    | 0008             | ワードアドレス÷2の値 |  |
| レジスタ (99)          | 99    | 0009             | ワードアドレス÷2の値 |  |
| レジスタ(E0)           | E0    | 000A             | ワードアドレス÷2の値 |  |
| レジスタ(E1)           | E1    | 000B             | ワードアドレス÷2の値 |  |
| レジスタ(E2)           | E2    | 000C             | ワードアドレス÷2の値 |  |
| レジスタ(E3)           | E3    | 000D             | ワードアドレス÷2の値 |  |
| レジスタ(E4)           | E4    | 000E             | ワードアドレス÷2の値 |  |
| レジスタ(E5)           | E5    | 000F             | ワードアドレス÷2の値 |  |
| レジスタ(E6)           | E6    | 0010             | ワードアドレス÷2の値 |  |
| レジスタ(E7)           | E7    | 0011             | ワードアドレス÷2の値 |  |
| レジスタ(109)          | 109   | 0040             | ワードアドレス÷2の値 |  |
| レジスタ (119)         | 119   | 0041             | ワードアドレス÷2の値 |  |
| レジスタ(129)          | 129   | 0042             | ワードアドレス÷2の値 |  |
| レジスタ(139)          | 139   | 0043             | ワードアドレス÷2の値 |  |
| レジスタ(149)          | 149   | 0044             | ワードアドレス÷2の値 |  |
| レジスタ (159)         | 159   | 0045             | ワードアドレス÷2の値 |  |
| レジスタ(169)          | 169   | 0046             | ワードアドレス÷2の値 |  |
| レジスタ(179)          | 179   | 0047             | ワードアドレス÷2の値 |  |
| レジスタ (189)         | 189   | 0048             | ワードアドレス÷2の値 |  |
| レジスタ (199)         | 199   | 0049             | ワードアドレス÷2の値 |  |

\_\_\_\_\_ GP-Pro EX 機器接続マニュアル

| デバイス         | デバイス名 | デバイスコード<br>(HEX) | アドレスコード     |
|--------------|-------|------------------|-------------|
| レジスタ(209)    | 209   | 004A             | ワードアドレス÷2の値 |
| レジスタ(219)    | 219   | 004B             | ワードアドレス÷2の値 |
| レジスタ (229)   | 229   | 004C             | ワードアドレス÷2の値 |
| レジスタ (239)   | 239   | 004D             | ワードアドレス÷2の値 |
| レジスタ(249)    | 249   | 004E             | ワードアドレス÷2の値 |
| レジスタ (259)   | 259   | 004F             | ワードアドレス÷2の値 |
| レジスタ (269)   | 269   | 0050             | ワードアドレス÷2の値 |
| レジスタ ( 279 ) | 279   | 0051             | ワードアドレス÷2の値 |
| レジスタ (289)   | 289   | 0052             | ワードアドレス÷2の値 |
| レジスタ (299)   | 299   | 0053             | ワードアドレス÷2の値 |
| レジスタ (309)   | 309   | 0054             | ワードアドレス÷2の値 |
| レジスタ (319)   | 319   | 0055             | ワードアドレス÷2の値 |
| レジスタ (329)   | 329   | 0056             | ワードアドレス÷2の値 |
| レジスタ (339)   | 339   | 0057             | ワードアドレス÷2の値 |
| レジスタ (349)   | 349   | 0058             | ワードアドレス÷2の値 |
| レジスタ (359)   | 359   | 0059             | ワードアドレス÷2の値 |
| レジスタ (369)   | 369   | 005A             | ワードアドレス÷2の値 |
| レジスタ ( 379 ) | 379   | 005B             | ワードアドレス÷2の値 |
| レジスタ (389)   | 389   | 005C             | ワードアドレス÷2の値 |
| レジスタZ        | Z     | 0037             | ワードアドレス     |
| ファイルレジスタ     | 1-    | 0012             | ワードアドレス÷2の値 |
| システムメモリ      | SYS   | 0062             | ワードアドレス÷2の値 |

<sup>6.4</sup> JW30Hシリーズ

| デバイス               | デバイス名 | デバイスコード<br>(HEX) | アドレスコード     |
|--------------------|-------|------------------|-------------|
| リレー                | А     | 0080             | ワードアドレス÷2の値 |
| タイマ / カウンタ ( 現在値 ) | В     | 0061             | ワードアドレス÷2の値 |
| タイマ / カウンタ ( 現在値 ) | TC    | 0060             | ワードアドレス     |
| レジスタ(09)           | 09    | 0000             | ワードアドレス÷2の値 |
| レジスタ(19)           | 19    | 0001             | ワードアドレス÷2の値 |
| レジスタ(29)           | 29    | 0002             | ワードアドレス÷2の値 |
| レジスタ (39)          | 39    | 0003             | ワードアドレス÷2の値 |
| レジスタ(49)           | 49    | 0004             | ワードアドレス÷2の値 |
| レジスタ (59)          | 59    | 0005             | ワードアドレス÷2の値 |
| レジスタ(69)           | 69    | 0006             | ワードアドレス÷2の値 |
| レジスタ(79)           | 79    | 0007             | ワードアドレス÷2の値 |
| レジスタ(89)           | 89    | 0008             | ワードアドレス÷2の値 |
| レジスタ (99)          | 99    | 0009             | ワードアドレス÷2の値 |
| レジスタ(E0)           | E0    | 000A             | ワードアドレス÷2の値 |
| レジスタ(E1)           | E1    | 000B             | ワードアドレス÷2の値 |
| レジスタ(E2)           | E2    | 000C             | ワードアドレス÷2の値 |
| レジスタ(E3)           | E3    | 000D             | ワードアドレス÷2の値 |
| レジスタ(E4)           | E4    | 000E             | ワードアドレス÷2の値 |
| レジスタ(E5)           | E5    | 000F             | ワードアドレス÷2の値 |
| レジスタ(E6)           | E6    | 0010             | ワードアドレス÷2の値 |
| レジスタ ( E7 )        | E7    | 0011             | ワードアドレス÷2の値 |
| ファイルレジスタ(1-)       | 1-    | 0012             | ワードアドレス÷2の値 |
| ファイルレジスタ(2-)       | 2-    | 0013             | ワードアドレス÷2の値 |
| ファイルレジスタ(3-)       | 3-    | 0014             | ワードアドレス÷2の値 |
| ファイルレジスタ(10-)      | 10-   | 0019             | ワードアドレス÷2の値 |
| ファイルレジスタ(11-)      | 11-   | 001A             | ワードアドレス÷2の値 |
| ファイルレジスタ(12-)      | 12-   | 001B             | ワードアドレス÷2の値 |
| ファイルレジスタ(13-)      | 13-   | 001C             | ワードアドレス÷2の値 |
| ファイルレジスタ(14-)      | 14-   | 001D             | ワードアドレス÷2の値 |
| ファイルレジスタ(15-)      | 15-   | 001E             | ワードアドレス÷2の値 |
| ファイルレジスタ(16-)      | 16-   | 001F             | ワードアドレス÷2の値 |

\_\_\_\_\_ GP-Pro EX 機器接続マニュアル

| デバイス          | デバイス名 | デバイスコード<br>(HEX) | アドレスコード     |  |
|---------------|-------|------------------|-------------|--|
| ファイルレジスタ(17-) | 17-   | 0020             | ワードアドレス÷2の値 |  |
| ファイルレジスタ(18-) | 18-   | 0021             | ワードアドレス÷2の値 |  |
| ファイルレジスタ(19-) | 19-   | 0022             | ワードアドレス÷2の値 |  |
| ファイルレジスタ(1A-) | 1A-   | 0023             | ワードアドレス÷2の値 |  |
| ファイルレジスタ(1B-) | 1B-   | 0024             | ワードアドレス÷2の値 |  |
| ファイルレジスタ(1C-) | 1C-   | 0025             | ワードアドレス÷2の値 |  |
| ファイルレジスタ(1D-) | 1D-   | 0026             | ワードアドレス÷2の値 |  |
| ファイルレジスタ(1E-) | 1E-   | 0027             | ワードアドレス÷2の値 |  |
| ファイルレジスタ(1F-) | 1F-   | 0028             | ワードアドレス÷2の値 |  |
| ファイルレジスタ(20-) | 20-   | 0029             | ワードアドレス÷2の値 |  |
| ファイルレジスタ(21-) | 21-   | 002A             | ワードアドレス÷2の値 |  |
| ファイルレジスタ(22-) | 22-   | 002B             | ワードアドレス÷2の値 |  |
| ファイルレジスタ(23-) | 23-   | 002C             | ワードアドレス÷2の値 |  |
| ファイルレジスタ(24-) | 24-   | 002D             | ワードアドレス÷2の値 |  |
| ファイルレジスタ(25-) | 25-   | 002E             | ワードアドレス÷2の値 |  |
| ファイルレジスタ(26-) | 26-   | 002F             | ワードアドレス÷2の値 |  |
| ファイルレジスタ(27-) | 27-   | 0030             | ワードアドレス÷2の値 |  |
| ファイルレジスタ(28-) | 28-   | 0031             | ワードアドレス÷2の値 |  |
| ファイルレジスタ(29-) | 29-   | 0032             | ワードアドレス÷2の値 |  |
| ファイルレジスタ(2A-) | 2A-   | 0033             | ワードアドレス÷2の値 |  |
| ファイルレジスタ(2B-) | 2B-   | 0034             | ワードアドレス÷2の値 |  |
| ファイルレジスタ(2C-) | 2C-   | 0035             | ワードアドレス÷2の値 |  |
| システムメモリ       | SYS   | 0062             | ワードアドレス÷2の値 |  |

## 7 エラーメッセージ

エラーメッセージは表示器の画面上に「番号:機器名:エラーメッセージ(エラー発生箇所)」のよう に表示されます。それぞれの内容は以下のとおりです。

| 項目       | 内容                                                                                                    |
|----------|----------------------------------------------------------------------------------------------------|
| 番号       | エラー番号                                                                                                    |
| 機器名      | エラーが発生した接続機器の名称。接続機器名は GP-Pro EX で設定する接続機器<br>の名称です。(初期値 [PLC1])                                                                                                    |
| エラーメッセージ | 発生したエラーに関するメッセージを表示します。                                                                                                    |
| エラー発生箇所  | エラーが発生した接続機器の IP アドレスやデバイスアドレス、接続機器から受信したエラーコードを表示します。<br>MEMO<br>• IP アドレスは「IP アドレス (10 進数): MAC アドレス (16 進数)」のように表示<br>されます。<br>• デバイスアドレスは「アドレス: デバイスアドレス」のように表示されます。<br>• 受信エラーコードは「10 進数[16 進数]」のように表示されます。 |

エラーメッセージの表示例

「RHAA035:PLC1: 書込み要求でエラー応答を受信しました ( 受信エラーコード :2[02H])」

| MEMO | • | 受信したエラーコードの詳細は、接続機器のマニュアルを参照してください。     |
|------|---|-----------------------------------------|
|      | • | ドライバ共通のエラーメッセージについては「保守/トラブル解決ガイド」の「エラー |
|      |   | が表示されたら(エラーコード一覧)」を参照してください。            |